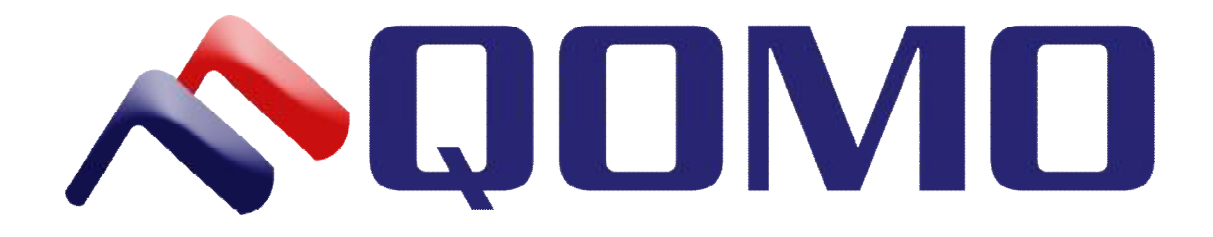

# Instrukcja obsługi oprogramowania Flow!Works 2.6.2

# SPIS TREŚCI

| CZĘŚĆ I WPROWADZENIE                                                                                                    | 2                                                                |
|----------------------------------------------------------------------------------------------------|------------------------------------------------------------------|
| PODSTAWOWE FUNKCJE OPROGRAMOWANIA                                                                                                    | 2                                                                |
| INSTALACJA OPROGRAMOWANIA                                                                                                    |                                                                  |
| URUCHAMIANIE OPROGRAMOWANIA                                                                                                    | 5                                                                |
| TRYBY PRACY                                                                                                    | 5                                                                |
| Tryb okna                                                                                                    |                                                                  |
| Tryb ramki                                                                                                    |                                                                  |
| Tryb pełnoekranowy                                                                                                    |                                                                  |
| Tryb pulpitu                                                                                                    |                                                                  |
| CZĘŚĆ II GŁÓWNY INTERFEJS UŻYTK<br>FUNKCIE                                                                                                    | OWNIKA I JEGO                                                    |
| CZĘŚĆ II GŁÓWNY INTERFEJS UŻYTK<br>FUNKCJE<br>Przyciski funkcii głównego interfejsu użytkownika                                                                                                    | OWNIKA I JEGO<br>9                                               |
| CZĘŚĆ II GŁÓWNY INTERFEJS UŻYTK<br>FUNKCJE<br>Przyciski funkcji głównego interfejsu użytkownika<br>Główny pasek narzędzi                                                                                                    | OWNIKA I JEGO<br>9                                               |
| CZĘŚĆ II GŁÓWNY INTERFEJS UŻYTK<br>FUNKCJE<br>Przyciski funkcji głównego interfejsu użytkownika<br>Główny pasek narzędzi<br>Karta Start                                                                                                    | OWNIKA I JEGO<br>9<br>9<br>9                                     |
| CZĘŚĆ II GŁÓWNY INTERFEJS UŻYTK<br>FUNKCJE<br>Przyciski funkcji głównego interfejsu użytkownika<br>Główny pasek narzędzi<br>Karta Start<br>Karta Start                                                                                                    | OWNIKA I JEGO<br>9<br>9<br>9<br>9                                |
| CZĘŚĆ II GŁÓWNY INTERFEJS UŻYTK<br>FUNKCJE<br>Przyciski funkcji głównego interfejsu użytkownika<br>Główny pasek narzędzi<br>Karta Start<br>Karta Slajd<br>Karta Wstaw                                                                                                    | OWNIKA I JEGO<br>9<br>9<br>9<br>13<br>14                         |
| CZĘŚĆ II GŁÓWNY INTERFEJS UŻYTK<br>FUNKCJE<br>Przyciski funkcji głównego interfejsu użytkownika<br>Główny pasek narzędzi<br>Karta Start<br>Karta Start<br>Karta Start<br>Karta Pisaki                                                                                                    | OWNIKA I JEGO<br>9<br>9<br>9<br>9<br>13<br>14                    |
| CZĘŚĆ II GŁÓWNY INTERFEJS UŻYTK<br>FUNKCJE<br>Przyciski funkcji głównego interfejsu użytkownika<br>Główny pasek narzędzi<br>Karta Start<br>Karta Start<br>Karta Slajd<br>Karta Pisaki<br>Karta Pisaki<br>Karta narzędzi przedmiotowych                                                      | OWNIKA I JEGO<br>9<br>9<br>9<br>13<br>14<br>17<br>20             |
| CZĘŚĆ II GŁÓWNY INTERFEJS UŻYTK<br>FUNKCJE<br>Przyciski funkcji głównego interfejsu użytkownika<br>Główny pasek narzędzi<br>Karta Start<br>Karta Start<br>Karta Start<br>Karta Pisaki<br>Karta Pisaki<br>Karta narzędzi przedmiotowych<br>Pasek narzędzi Slajd                              | OWNIKA I JEGO<br>9<br>9<br>9<br>13<br>13<br>14<br>17<br>20<br>20 |
| CZĘŚĆ II GŁÓWNY INTERFEJS UŻYTK<br>FUNKCJE<br>Przyciski funkcji głównego interfejsu użytkownika<br>Główny pasek narzędzi<br>Karta Start<br>Karta Start<br>Karta Slajd<br>Karta Pisaki<br>Karta Pisaki<br>Karta narzędzi przedmiotowych<br>Pasek narzędzi Slajd<br>Pasek narzędzi do pisania | OWNIKA I JEGO<br>9<br>9<br>9<br>13<br>14<br>17<br>20<br>20<br>22 |

# Część I Wprowadzenie

Oprogramowanie edukacyjne Flow!Works służy do pracy z uniwersalną tablicą interaktywną HiteVision. Program ułatwia przygotowywanie i prowadzenie lekcji i szkoleń o dowolnej tematyce. W tym rozdziale zawarto opis jego instalacji, uruchamiania, interfejsu użytkownika i czterech trybów jego pracy.

# Podstawowe funkcje oprogramowania

- Praca w 3 trybach: okna, ramki i pełnoekranowym
- Sterowanie komputerem przy pomocy tablicy interaktywnej
- Funkcja automatycznego zapisywania pliku co zadany interwał czasu
- Funkcja chwytania i przesuwania obszaru roboczego za pomocą dłoni dostępna bez konieczności uruchamiania dodatkowych funkcji
- Zmiana kolorów tła, wstawianie różnych wzorów tła z zewnętrznej bazy grafik (kratka, linia, obraz itp.)
- Rozpoznawanie pisma odręcznego (m.in. w języku polskim)
- Rozpoznawanie narysowanych odręcznie kształtów i przekształcanie ich na figury geometryczne
- Rozpoznawanie gestów wykonanych na tablicy
- Baza figur geometrycznych pozwala na łatwe wstawienia figur oraz brył geometrycznych do prezentacji
- Interaktywne narzędzia do geometrii linijka, ekierka, kątomierz, cyrkiel
- Dodatkowe narzędzia i grafiki ułatwiające naukę matematyki, chemii, fizyki i języka angielskiego
- Możliwość selektywnego ujawniania informacji umieszczonych na ekranie
- Wstawianie tekstu za pomocą klawiatury ekranowej
- Obracanie, przesuwanie i zmiana rozmiaru obiektów
- Zapisywanie wszystkich czynności ekranowych w postaci sygnału wideo z dźwiękiem z mikrofonu
- Wstawianie plików wykonanych w technologii Flash, plików graficznych, animacji i filmów z wewnętrznej bazy
- Możliwość modyfikowania zawartej w oprogramowaniu tablicy bazy obiektów poprzez dodawanie własnych obiektów oraz porządkowanie ich w drzewiastej strukturze katalogów i podkatalogów
- Wypełnianie wybranych obiektów kolorem lub obrazem
- Możliwość grupowania/rozgrupowania obiektów graficznych
- Funkcja pozwalająca blokować elementy, zabezpieczając przed ich przypadkową edycją
- Regulacja stopnia przezroczystości obiektów
- Możliwość powiększania wybranego fragmentu strony
- Pisanie na ruchomym lub zatrzymanym obrazie

- Zapisywanie materiału powstałego na tablicy w czasie zajęć w następujących formatach: plik obrazu, strona internetowa, dokument PDF, prezentacja Power Point, plik DOC
- Zachowywanie notatek wykonanych przy pomocy tablicy w plikach popularnych aplikacji (MS Word, MS Excel, MS PowerPoint)
- Za pomocą oprogramowania można nanosić zmiany i tworzyć notatki na dowolnym dokumencie wyświetlonym na pulpicie naszego komputera
- Oprogramowanie Flow!Works posiada przyciski funkcyjne do Obsługi programów pakietu MS Office, np. Power Point (przełączanie slajdów, zapisywanie poprawek)
- Użytkownik może skonfigurować pasek ikon tak, aby mieć pod ręką najczęściej używane przyciski. Funkcje, które nie są wykorzystywane, można usunąć po to, aby nie wprowadzały zamieszania podczas pracy z tablicą
- Personalizacja paska narzędzi poprzez zapisanie spersonalizowanych ustawień pod różnymi profilami
- Możliwość zdefiniowania skrótów do wybranych programów, folderów, plików

# Instalacja oprogramowania

Instalację oprogramowania należy przeprowadzić w następujący sposób:

1. Włóż dysk CD z oprogramowaniem do napędu CD-ROM w komputerze i dwukrotnie kliknij ikonę programu instalacyjnego setup.exe. Pojawi się okno dialogowe, zawierające wskazówki na temat instalacji (Rys. 1-1).

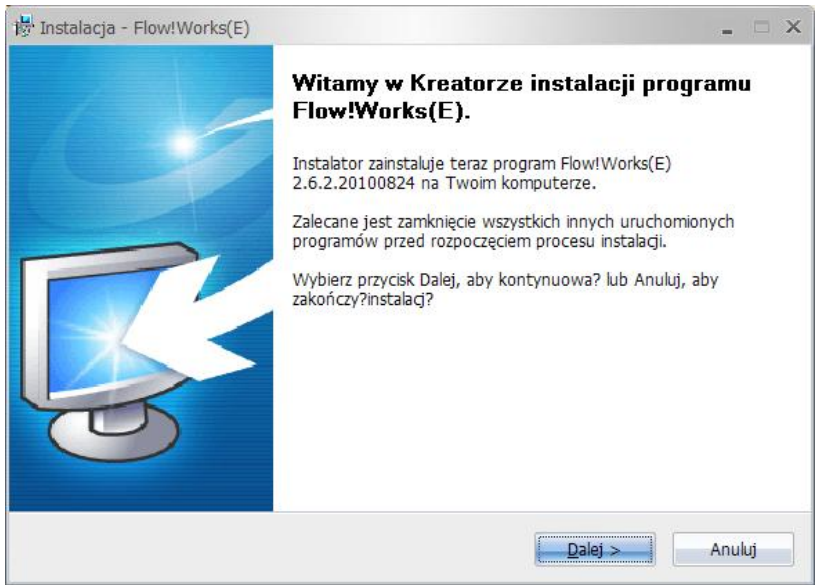

Rys. 1-1: Okno dialogowe etapu przygotowania do instalacji

2. Wedle swojego uznania wybierz, czy instalator ma utworzyć na pulpicie skrót to aplikacji, zaznaczając pole wyboru przy zawartej w oknie instalatora opcji, a następnie kliknij przycisk

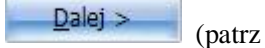

(patrz Rys. 1-2).

| Zaznacz dodatkowe zadania                                                   |                                                       |                                 | -   |
|-----------------------------------------------------------------------------|-------------------------------------------------------|---------------------------------|-----|
| Które dodatkowe zadania maj?by?w                                            | vykonane?                                             |                                 | F   |
| Zaznacz dodatkowe zadania, które I<br>Flow!Works(E), a następnie kliknij pr | Instalator ma wykona?po<br>rzycisk Dalej, aby kontyni | dczas instalacji progr<br>uowa? | amu |
| Dodatkowe ikony:                                                            |                                                       |                                 |     |
| Utwórz ikon?na <u>p</u> ulpicie                                             |                                                       |                                 |     |
|                                                                             |                                                       |                                 |     |
|                                                                             |                                                       |                                 |     |
|                                                                             |                                                       |                                 |     |
|                                                                             |                                                       |                                 |     |
|                                                                             |                                                       |                                 |     |
|                                                                             |                                                       |                                 |     |
|                                                                             |                                                       |                                 |     |

Rys. 1-2: Okno dialogowe etapu wyboru zadań dodatkowych

3. Następne okno dialogowe (Rys. 1-3) podsumowuje ustawienia procesu instalacji i

umożliwia jej rozpoczęcie.

| i Instalacja - Flow!Works(E)                                                                                                    | _ = ×  |
|----------------------------------------------------------------------------------------------------|--------|
| Gotowy do rozpoczęcia instalacji<br>Instalator jest ju?gotowy do rozpoczęcia instalacji programu Flow!Works(E) na<br>twoim komputerze.                                     | -      |
| Kliknij przycisk Instaluj, aby rozpocząć instalacj?lub Wstecz, jeśli chcesz przejrze?lub<br>zmieni?ustawienia.                                                             |        |
| Lokalizacja docelowa:<br>C:\Program Files\QOMO\Flow!Works(E)<br>Folder w Menu Start:<br>Flow!Works(E)<br>Dodatkowe zadania:<br>Dodatkowe ikony:<br>Utwórz ikon?na pulpicie | •      |
| 4                                                                                                    | *      |
| < <u>W</u> stecz Instaluj                                                                                                    | Anuluj |

Rys. 1-3: Okno dialogowe kreatora instalacji

Kliknięcie przycisku Instaluj rozpocznie instalację oprogramowania. Postęp instalacji można w przybliżeniu określić na podstawie paska postępu, widocznego na Rys.
1-4.

| 渗 Instalacja - Flow!Works(E)                                                                 | _ = ×  |
|----------------------------------------------------------------------------------------------|--------|
| Instalacja<br>Poczekaj, a?instalator zainstaluje aplikacj?Flow!Works(E) na Twoim komputerze. | 2      |
| Dekompresja plików<br>C:\\Image\Interface\Neutrality\24_24\ID_SLIDE_THUMBNAIL_ZOOMOUT.png    |        |
|                                                                                              |        |
|                                                                                              |        |
|                                                                                              |        |
|                                                                                              |        |
|                                                                                              |        |
|                                                                                              | Anuluj |

Rys. 1-4: Okno dialogowe kreatora instalacji z paskiem postępu

# Uruchamianie oprogramowania

Oprogramowanie Flow!Works można uruchamiać na trzy sposoby:

★ Otworzyć w systemie operacyjnym menu Start, otworzyć grupę Programy i wybrać z niej skrót

do programu Flow!Works.

★ Dwukrotnie kliknąć skrót do programu na pulpicie.

★ Kliknąć dowolny przycisk skrótu po lewej lub prawej stronie tablicy.

# **Tryby pracy**

Oprogramowanie Flow!Works może działać w dowolnym z czterech trybów, dostępnych zarówno podczas przygotowywania lekcji, jak i prowadzenia zajęć. Każdy z nich został szczegółowo opisany niżej.

### Tryb okna

W trybie okna oprogramowanie przypomina środowisko systemu Windows. Interfejs użytkownika składa się z paska menu, paska narzędzi, przeglądarki właściwości i miniatur oraz obszaru roboczego.

#### Tryb ramki

Wybór polecenia Widok z paska menu, następnie polecenia Tryb ramki z menu kontekstowego pozwala przełączyć tryb działania z okienkowego na tryb ramki.

W trybie ramki narzędzia najczęściej używane przy prowadzeniu zajęć są rozmieszczone wzdłuż krawędzi głównego interfejsu użytkownika, co ułatwia dostęp do nich w trakcie przygotowywania lub prowadzenia lekcji i szkoleń. Interfejs główny jest wówczas podzielony na siedem części: pływający pasek narzędzi, pasek do pracy ze slajdami, pasek pisaków, pasek menu, pasek domyślny, przeglądarkę miniatur i właściwości oraz obszar roboczy.

#### Tryb pełnoekranowy

Wybór polecenia Plik ze znajdującego się w trybie ramki w dolnej części okna aplikacji paska menu, a następnie kliknięcie w menu kontekstowym polecenia Tryb pełnoekranowy spowoduje przełączenie programu z trybu ramki na tryb pełnoekranowy.

W trybie pełnoekranowym obszar roboczy — przestrzeń służąca do pisania — jest powiększony do maksymalnych rozmiarów. Tryb ten pozwala, na przykład, wyświetlać w trakcie zajęć pomoce dydaktyczne na pełnym ekranie. W trybie pełnoekranowym interfejs główny użytkownika składa się z przeglądarki miniatur i właściwości, obszaru roboczego i pływającego paska narzędzi.

#### **Tryb pulpitu**

Oprogramowanie do pracy z tablicą interaktywną może działać w trybie okna, trybie ramki lub trybie pełnoekranowym. Prowadząc zajęcia, użytkownik może przełączać dowolny z tych trzech trybów na tryb pulpitu. Pozwala on opuścić środowisko oprogramowania Flow!Works i użyć dowolnej innej aplikacji systemu Windows.

Chcąc przełączyć się do trybu pulpitu, kliknij przycisk Spowoduje to zredukowanie aplikacji do wyświetlanego w środowisku systemu operacyjnego paska narzędzi trybu pulpitu (patrz Rys. 1-11).

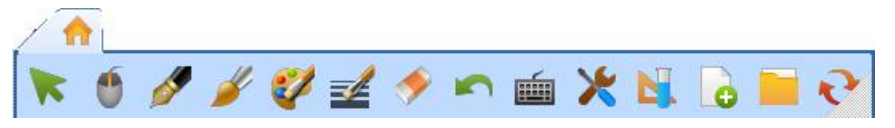

Rys. 1-11: Pasek narzędzi trybu pulpitu

Pasek trybu pulpitu zawiera czternaście przycisków, którym przypisano funkcje wymienione w Tabeli 1.

| Nazwa przycisku | Funkcja                                                                                                    |
|-----------------|----------------------------------------------------------------------------------------------------|
| *               | Kliknięcie tego przycisku pozwala przejść do zaznaczania obiektów,<br>rozpoczyna pracę na przezroczystym slajdzie i umożliwia zaznaczanie |

| Wybierz                | znajdujących się na slajdzie obiektów.                                       |  |  |
|------------------------|------------------------------------------------------------------------------|--|--|
|                        |                                                                              |  |  |
| <b>O</b><br>Tryb myszy | Przełącza tryb pisania na tryb myszy.                                        |  |  |
|                        | Włącza narzędzia imitujące pismo pióra, długopisu, kredy i innych twardych   |  |  |
|                        | narzędzi rysujących, służących do pisania i umieszczania notatek na bieżącym |  |  |
| Pióro                  | pulpicie.                                                                    |  |  |
| 1                      | Włącza narzędzie imitujące ręczne pismo pędzlem. Użytkownik może             |  |  |
|                        | ustawić szerokość i styl jego linii. Narzędzie to pozwala pisać notatki i    |  |  |
| Pędzel                 | umieszczać je na bieżącym pulpicie. Użytkownik może też skonfigurować        |  |  |
|                        |                                                                              |  |  |
| <b>V</b>               | Klikniecie tego przycisku powoduje wyświetlenie okna dialogowego, które      |  |  |
| Kolor kreski           | umożliwia ono wybór koloru, przezroczystości i innych właściwości linii.     |  |  |
|                        |                                                                              |  |  |
|                        | Kliknięcie tego przycisku powoduje wyświetlenie okna dialogowego             |  |  |
|                        | przedstawionego na Rys. 1-12. Umożliwia ono wybór szerokości linii.          |  |  |
| Szerokość              |                                                                              |  |  |
|                        |                                                                              |  |  |
|                        |                                                                              |  |  |
|                        |                                                                              |  |  |
|                        |                                                                              |  |  |
|                        | Rys 1-12: Okno dialogowe wyboru szerokości linii                             |  |  |
|                        | Klikniecie tego przycisku usuwa aktualnie zaznaczona linie lub inny obiekt.  |  |  |
| <b>*</b>               | Narzędzie do usuwania działa w punktowo lub usuwa całe obszary, zależnie od  |  |  |
| Usuń                   | wybranego wariantu.                                                          |  |  |
|                        |                                                                              |  |  |
|                        | Kliknięcie tego przycisku cofa ostatnią czynność.                            |  |  |
| Cofnij                 |                                                                              |  |  |
| 1                      |                                                                              |  |  |
|                        | Kliknięcie tego przycisku wyświetla okno klawiatury ekranowej.               |  |  |
| Klawiatura ekranowa    |                                                                              |  |  |
| *                      | Kliknięcie tego przycisku wyświetla menu zawierające często używane          |  |  |
| Narzedzie              | narzędzia. Ich opis zawarto w rozdziale "Funkcje głównego paska narzędzi".   |  |  |
|                        |                                                                              |  |  |
| <b>S</b>               | Kliknięcie tego przycisku powoduje wyświetlenie menu narzędzi                |  |  |
| Temat                  | przedmiotowych, wybieranych zależnie od bieżących potrzeb dydaktycznych.     |  |  |
|                        | Kliknięcie tego przycisku powoduje wyświetlenie menu nowego slajdu.          |  |  |
| <b></b>                | Umożliwia ono, zależnie od potrzeb, utworzenie nowego slajdu ekranowego,     |  |  |
| Nowy slajd             | białego, niebieskiego lub czarnego.                                          |  |  |

| <b>Fiik</b>                  | Kliknięcie tego przycisku powoduje wyświetlenie menu Plik. Zawiera ono zestaw poleceń służących do pracy z plikami.                                                                                                    |
|------------------------------|----------------------------------------------------------------------------------------------------|
| <b>even</b><br>Przelącz tryb | Przycisk służący do przełączania między trybem pisania a trybem pulpitu.<br>Jeżeli na bieżącym slajdzie znajduje się komentarz, kliknięcie tego przycisku<br>spowoduje wyświetlenie okna dialogowego, zawierającego monit o zapisanie<br>bieżącego slajdu. |

Tabela 1: Przyciski funkcji trybu pulpitu

Uwaga! W trybie pulpitu wybór dowolnego narzędzia powoduje przejście do pracy na przezroczystym slajdzie ekranowym.

# Część II Główny interfejs użytkownika i jego funkcje

Oprogramowanie Flow!Works oferuje szeroki wybór narzędzi dydaktycznych, zaprojektowanych z myślą o ułatwieniu nauczycielom, wykładowcom i instruktorom ich codziennej pracy. Z interfejsem użytkownika można pracować na wiele różnych sposobów, z których każdy oferuje zaskakująco duże możliwości. Dostępne funkcje pogrupowano w kategorie tematyczne, zbieżne z różnymi przedmiotami szkolnymi. Ten rozdział zawiera opis poszczególnych funkcji i ich obsługi.

## Przyciski funkcji głównego interfejsu użytkownika

Oprogramowanie Flow!Works daje użytkownikowi do wyboru cztery tryby pracy, dzięki czemu zawsze można wybrać ten, który jest w danej chwili najbardziej odpowiedni. W niniejszej instrukcji najszerzej opisano pracę w trybie ramki i występujące w nim karty przycisków, grupujące je według przedmiotów szkolnych i przeznaczenia.

Tryb ramki daje użytkownikowi dostęp do najczęściej używanych narzędzi dydaktycznych, które są w nim umieszczone wzdłuż wszystkich krawędzi głównego interfejsu użytkownika, co znacznie ułatwia szybki ich wybór i przełączanie się między używanymi funkcjami.

Kolejne części instrukcji zawierają usystematyzowany opis poszczególnych przycisków funkcji.

### Główny pasek narzędzi

Główny pasek narzędzi (Rys. 2-1) to "pływający" pasek zawierający przyciski najczęściej używanych funkcji. Wyboru nowej funkcji dokonuje się przez kliknięcie odpowiadającego jej przycisku, co automatycznie powoduje wyłączenie narzędzia wybranego poprzednio. Główny pasek narzędzi składa się z pięciu kart, z których każda zawiera zestaw przycisków funkcyjnych o określonym przeznaczeniu: Start, Slajd, Wtyczki, Pisaki i Przedmioty.

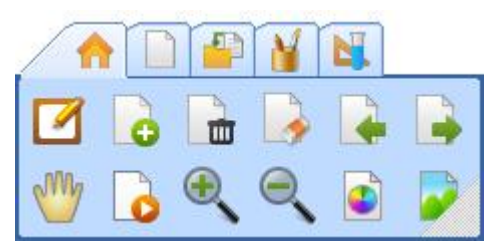

Rys. 2-1: Główny pasek narzędzi

Niżej omówiono zawartość każdej z tych pięciu kart.

### Karta Start

Na karcie Start (Rys. 2-2 umieszczono zbiór najczęściej używanych przycisków.

Umożliwiają one przełączanie między funkcjami: Nowy, Zapisz, Zamknij, Usuń i trybami pracy oprogramowania, a także obejmują często używane narzędzia do pisania.

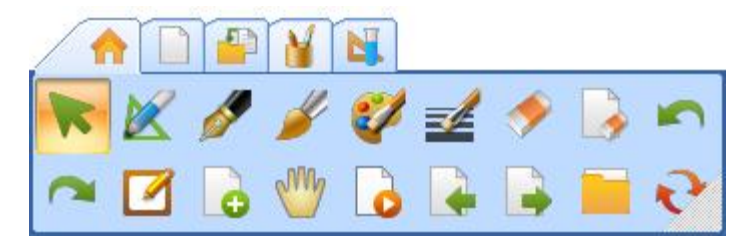

Rys. 2-2: Karta Start

Poszczególne przyciski tej karty opisano w poniższej Tabeli 2.

| Nazwa<br>przycisku    | Funkcja                                                                                                    |                                                         |                           |
|-----------------------|----------------------------------------------------------------------------------------------------|---------------------------------------------------------|---------------------------|
| Wybierz               | Kliknięcie tego przycisku włącza funkcję umożliwiającą zaznaczanie obiektów znajdujących się na slajdzie.                                             |                                                         |                           |
|                       |                                                                                                    | Odręcznie<br>narysowana<br>figura przed<br>rozpoznaniem | Kształt po<br>rozpoznaniu |
|                       | Narzędzie rozpoznające proste<br>figury geometryczne na odręcznych                                                                                    |                                                         | $\bigtriangleup$          |
| Pisak<br>inteligentny | rysunkach, np. linie, kąty, trójkąty itp.<br>Rozpoznane figury zawierają punkty<br>kontrolne, za pomocą których można po<br>ich rozpoznaniu dodatkowo |                                                         |                           |
| intengentity          | zmodyfikować ich kształt, jak na<br>rysunkach po prawej stronie.                                                                                      |                                                         | ç                         |
|                       |                                                                                                    |                                                         | ••                        |
| <b>S</b><br>Pióro     | Włącza narzędzie imitujące pismo<br>pióra, długopisu, kredy i innych<br>twardych narzędzi rysujących.                                                 | $\mathcal{T}$                                           |                           |
| <b>P</b> ędzel        | Włącza narzędzie imitujące ręczne<br>pismo pędzlem. Użytkownik może<br>ustawić szerokość i styl jego linii.                                           | 如                                                       | 合                         |

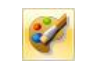

Kliknięcie tego przycisku powoduje wyświetlenie okna dialogowego. Umożliwia ono wybór koloru, przezroczystości i innych właściwości linii.

Kolor kreski

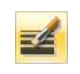

Kliknięcie tego przycisku powoduje wyświetlenie okna dialogowego przedstawionego na Rys. 2-3. Umożliwia ono wybór szerokości linii.

#### Szerokość

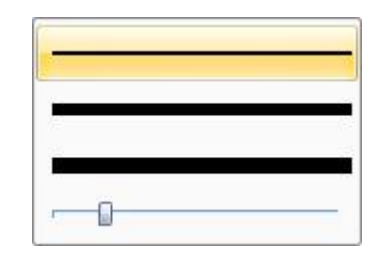

Rys. 2-3: Okno dialogowe wyboru szerokości linii Kliknięcie tego przycisku usuwa aktualnie zaznaczoną linię lub inny obiekt. Narzędzie do usuwania działa w punktowo lub usuwa całe obszary, zależnie od wybranego wariantu. Usuń Kliknięcie tego przycisku usuwa całą zawartość bieżącego slajdu. Wyczyść slajd Pozwala cofnąć ostatnią wykonaną czynność. Cofnij Pozwala przywrócić operację cofniętą wcześniej kliknięciem przycisku Cofnij. Ponów Przycisk włącza funkcję pisania lub nanoszenia komentarzy w pliku PPT lub innym 1 programie. Komentarze ekranowe Umożliwia utworzenie nowego slajdu ekranowego; slajdu białego, niebieskiego lub czarnego. Nowy slajd

Ma

Dotknięcie ekranu więcej niż jednym palcem pozwala przesuwać slajdy i używać powierzchni roboczej praktycznie bez ograniczeń.

Przewiń

| Gdtwórz<br>slajdy | Kliknięcie tego przycisku powoduje odtworzenie prezentacji.          |  |
|-------------------|----------------------------------------------------------------------|--|
|                   | Kliknięcie tego przycisku powoduje wyświetlenie poprzedniego slajdu. |  |

#### Poprzedni

slajd

Kliknięcie tego przycisku powoduje przejście do następnego slajdu.

#### Następny slajd

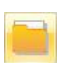

Oferuje dostęp do kilku operacji na aktualnie otwartym pliku.

Plik

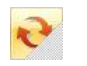

Przełącza na tryb pulpitu.

Przełącz tryb

Tabela 2: Przyciski na karcie Start

Uwaga! Dodatkowe informacje o funkcji Komentarze ekranowe

Funkcja komentarzy ekranowych umieszcza je na przezroczystych slajdach. Takie rozwiązanie pozwala pisać i umieszczać komentarze w dowolnym pliku pakietu Office oraz zapisywać naniesione w ten sposób adnotacje.

Funkcję tę uruchamia się kliknięciem przycisku Powoduje on utworzenie przezroczystego slajdu na bieżącym interfejsie użytkownika. Główny pasek narzędzi staje się wówczas przejrzysty, co przyspiesza i ułatwia pracę z bieżącą zawartością interfejsu użytkownika (patrz Rys. 2-4).

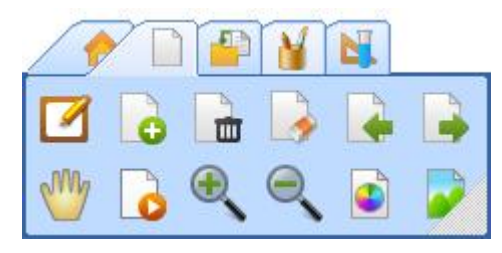

Rys. 2-4: Pływający pasek narzędzi przy włączonej funkcji Komentarze ekranowe

W trakcie działania tej funkcji, użytkownik może wymiennie posługiwać się myszą i pisakiem, na przykład wykonując pojedyncze lub podwójne kliknięcia myszą. Przytrzymanie przed chwilę pisaka na obiekcie daje ten sam efekt, co użycie na nim prawego przycisku myszy, a wykonanie pisakiem ruchu niezwłocznie po dotknięciu nim powierzchni tablicy jest przez program traktowane jako pisanie.

Jedną z głównych zastosowań funkcji Komentarze ekranowe jest nanoszenie uwag na plikach pakietu Office.

Wprowadzenie za jej pomocą komentarza w pliku w formacie Word, PowerPoint lub Excel powoduje wyświetlenie na slajdzie paska narzędzi trybu Office (patrz Rys. 2-5).

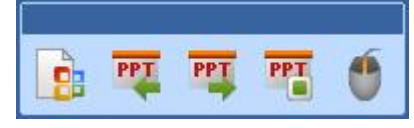

Rys. 2-5: Pasek narzędzi trybu Office

Niżej opisano pracę z plikami pakietu Office na przykładzie pliku w formacie PowerPoint. Zacznij od otwarcia pliku PowerPoint (Rys. 2-8). Nad stroną wyświetlanego dokumentu PPT będzie widoczny swobodny pasek narzędzi trybu pulpitu.

Pasek służy do wykonywania niezbędnych w tym trybie operacji. Przezroczysty slajd

ekranowy można, na przykład, utworzyć, klikając przycisk *Solary*. Użytkownik ma swobodę jednoczesnego pisania na slajdzie pliku PPT i nanoszenia na nim komentarzy. Pasek narzędzi trybu Office zawiera następujące przyciski:

☆ Osadzanie komentarzy: jego kliknięcie osadza treść komentarza w pliku Office.

☆ Poprzedni slajd <sup>™</sup>: kliknięcie tego przycisku wyświetla poprzedni slajd aktualnie otwartego pliku PowerPoint i tworzy odpowiadający mu slajd służący do nanoszenia komentarzy ekranowych.

☆ Następny slajd <sup>™</sup>: kliknięcie tego przycisku wyświetla następny slajd aktualnie otwartego pliku PowerPoint i tworzy odpowiadający mu slajd służący do nanoszenia komentarzy ekranowych.

☆ Zakończ prezentację ☆ Zakończ prezentację ∴ kliknięcie tego przycisku zamyka odtwarzanie pliku PowerPoint i działanie funkcji nanoszenia komentarzy ekranowych. Przed zakończeniem, oprogramowanie monituje użytkownika o osadzenie wszystkich komentarzy w pliku PowerPoint. Przezroczysty slajd do dodawania komentarzy staje się w takim przypadku zwykłym slajdem prezentacji PowerPoint, w którym slajd PowerPoint, którego dotyczyła dana strona komentarzy, zostaje zapisany jako jej graficzne tło, z możliwością zapisu i odczytu.

Przycisk myszy : kliknięcie tego przycisku przełącza tryb pisania z pisaka na mysz.

### Karta Slajd

Karta Slajd (patrz Rys. 2-6) zawiera przyciski uruchamiające często przydatne operacje na slajdach, takie jak Nowy, Usuń, Wyczyść slajd, Kolor tła slajdu, Obraz tła slajdu, Obróć slajd, Pomniejsz, Powiększ, Przewiń czy Odtwórz.

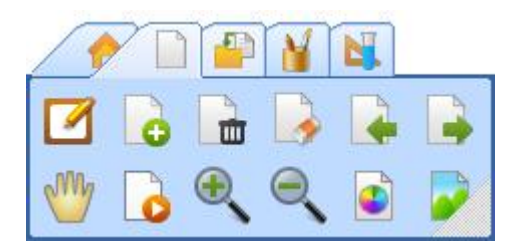

Rys. 2-6: Karta Slajd

 Poszczególne przyciski tej karty opisano w poniższej Tabeli 3.

 Nazwa przycisku
 Funkcja

 Image: Strategy of the strategy of the strategy of th

Nowy slajd

Kliknięcie tego przycisku powoduje usunięcie bieżącego slajdu.

#### Usuń slajd

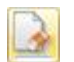

Kliknięcie tego przycisku usuwa całą zawartość bieżącego slajdu.

#### Wyczyść

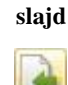

Kliknięcie tego przycisku powoduje wyświetlenie poprzedniego slajdu.

#### Poprzedni

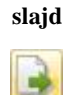

Kliknięcie tego przycisku powoduje przejście do następnego slajdu.

# Następny

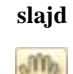

Dotknięcie ekranu więcej niż jednym palcem pozwala przesuwać slajdy i używać powierzchni roboczej aplikacji praktycznie bez ograniczeń.

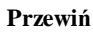

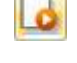

Kliknięcie tego przycisku powoduje odtworzenie prezentacji.

Odtwórz

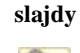

Kliknięcie tego przycisku powoduje powiększenie bieżącego slajdu.

#### Powiększ

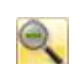

Kliknięcie tego przycisku powoduje pomniejszenie bieżącego slajdu.

#### Pomniejsz

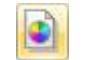

Przycisk otwiera okno dialogowe wyboru koloru, z którego następnie można wybrać kolor tła dla bieżącego slajdu.

Kolor tła

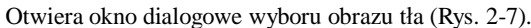

Obraz tła

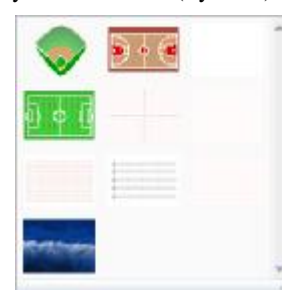

Rys. 2-7: Okno dialogowe obrazu tła Tabela 3: Przyciski na karcie Slajd

#### Karta Wstaw

Często potrzebne funkcje wstawiania obiektów zebrano na karcie Wstaw (Rys. 2-8). Zgromadzone na niej przyciski służą do wstawiania plików, multimediów, grafiki wektorowej, dodatkowej grafiki i innych zasobów.

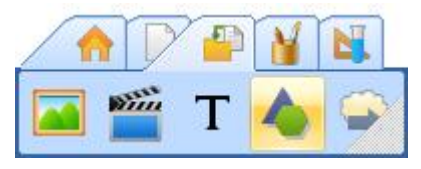

Rys. 2-8: Karta Wstaw

| Poszczególne przyciski tej karty opisano w poniższej Tabeli 4. |                                                                                                    |  |  |  |
|----------------------------------------------------------------|----------------------------------------------------------------------------------------------------|--|--|--|
| Nazwa<br>przycisku                                             | Funkcja                                                                                                    |  |  |  |
|                                                                | Kliknięcie tego przycisku spowoduje wyświetlenie okna dialogowego zasobów (patrz Rys. 2-9).                                                                                                    |  |  |  |
| Zasoby                                                         | Ogólne<br>Matematyka<br>Fizyka<br>Chemia<br>                                                                                                    |  |  |  |
|                                                                | W wyniku kliknięcia tego przycisku program wyświetli okno dialogowe, w którym<br>użytkownik może wybrać dowolny plik multimedialny zapisany na dyskach komputera i<br>umieścić go w slajdzie. Obsługiwane są następujące rodzaje plików multimedialnych:<br>multimedialne, dźwiękowe, obrazy i animacje Flash. |  |  |  |
| Multimedia                                                     | Wyszukawszy na dysku właściwy plik multimedialny, zaznacz go, kliknij przycisk<br>Otwórz i przeciągnij slajd, aby określić położenie i rozmiar okna odtwarzacza. Spowoduje<br>to wyświetlenie paska sterowania odtwarzacza (patrz Rys. 2-10).                                                                  |  |  |  |

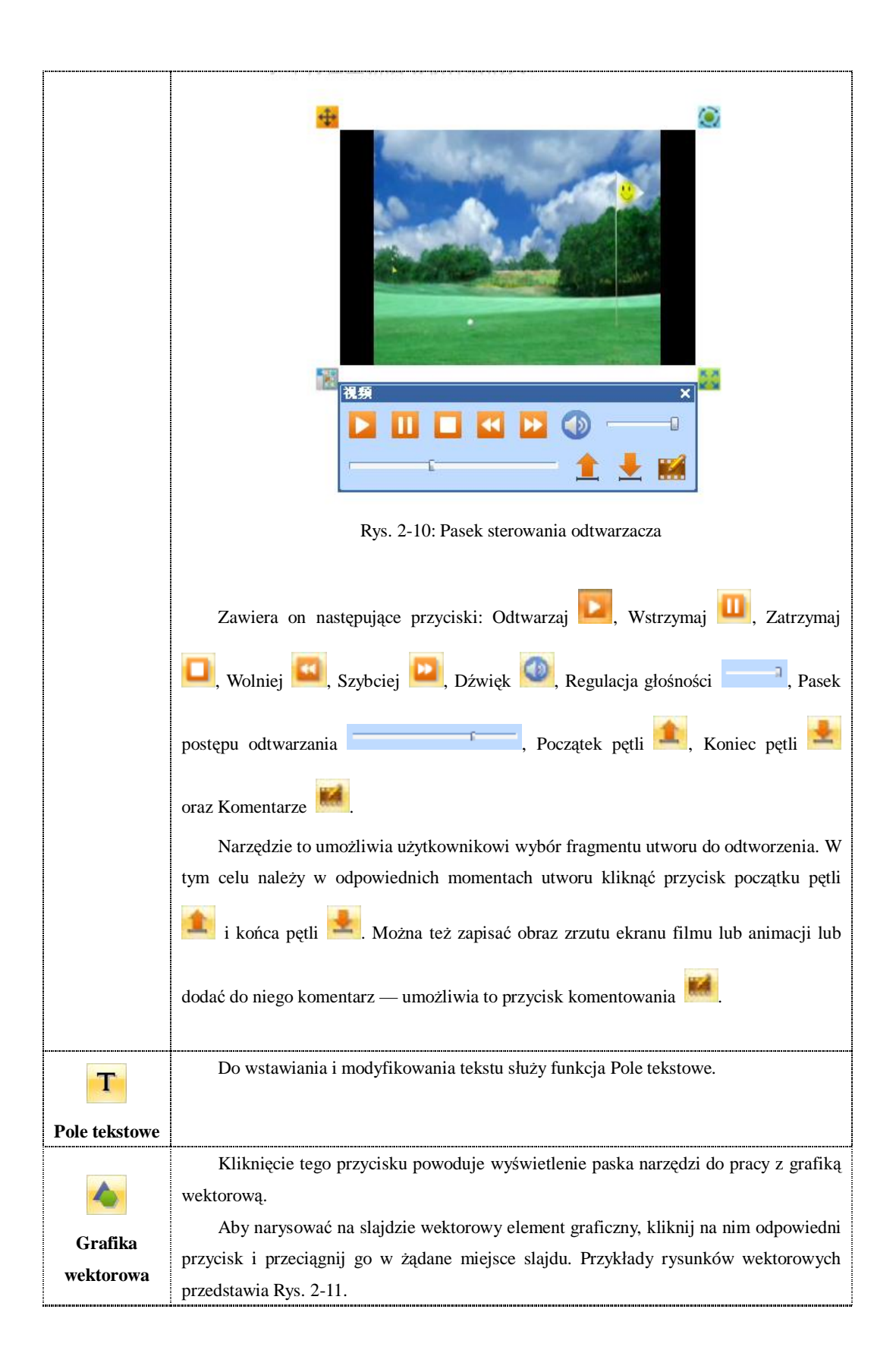

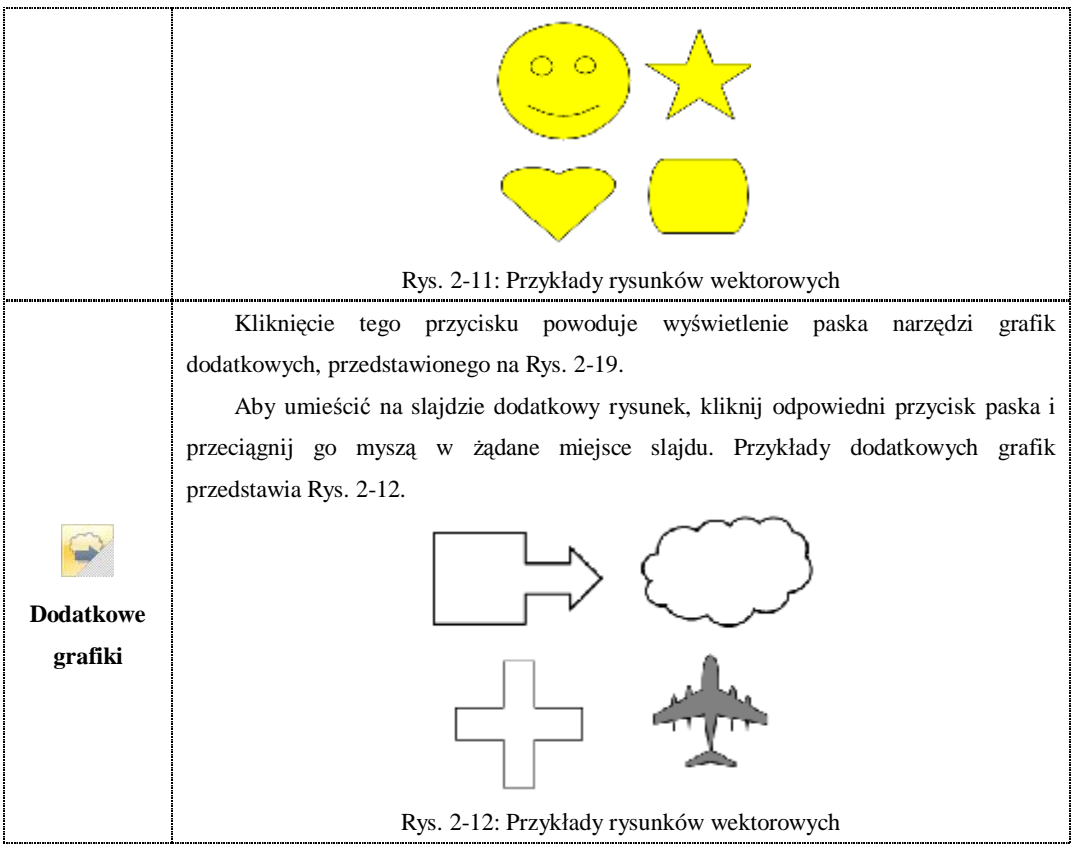

Tabela 4: Przyciski na karcie Wstaw

### Karta Pisaki

Karta Pisaki oferuje wybór narzędzi do pisania (Rys. 2-13), w tym pisak, pędzel, pióro do kaligrafii, zakreślacz, pióro laserowe, pisak teksturowy, pisak inteligentny i pisak interpretujący. Użytkownik może określać kolor, szerokość i teksturę linii, a także wybierać rodzaj zakończeń, środka i początku odcinka.

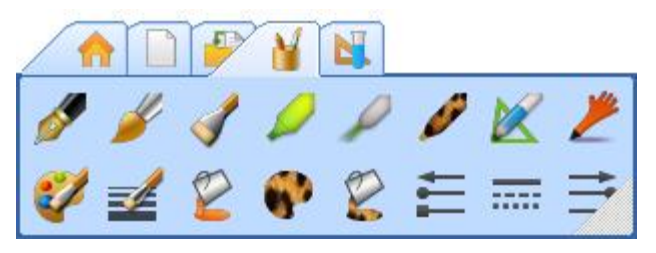

Rys. 2-13: Karta Pisak

Poszczególne przyciski tej karty opisano w poniższej Tabeli 5.

| Nazwa     | EL       |
|-----------|----------|
| przycisku | г ипксја |

| <b>Pióro</b>           | Włącza narzędzie imitujące pismo pióra,<br>długopisu, kredy i innych twardych narzędzi<br>rysujących.                                                                                                    | 2                                                       |                             |
|------------------------|----------------------------------------------------------------------------------------------------|---------------------------------------------------------|-----------------------------|
| <b>P</b> ędzel         | Włącza narzędzie imitujące ręczne pismo<br>pędzlem. Użytkownik może ustawić szerokość i<br>styl jego linii.                                                                                                    | 鸿台                                                      | ž                           |
| Pióro do<br>kaligrafii | Służy do imitowania pisma tybetańskiego i<br>arabskiego.                                                                                                    | $\frown$                                                | عر                          |
| Zakreślacz             | Naśladuje efekt użycia markera do<br>wyróżniania tekstu. Użytkownik ma możliwość<br>wyboru kolorów.                                                                                                    | sur.shine                                               | in the rain                 |
| Pisak<br>laserowy      | Linia pisaka laserowego świeci, skutecznie<br>przyciągając uwagę odbiorców aż do<br>wykonania przez prowadzącego następnej<br>czynności.                                                                                                    |                                                         |                             |
| Pisak<br>teksturowy    | Służy do pisania liniami wypełnionymi<br>teksturą graficzną.                                                                                                    | 8                                                       | 1                           |
|                        |                                                                                                    | Odręcznie<br>narysowana figura<br>przed<br>rozpoznaniem | i Kształt po<br>rozpoznaniu |
| ×                      | Narzędzie rozpoznające prostych figury<br>geometryczne na odręcznych rysunkach, np.<br>linie, kąty, trójkąty itp. Rozpoznane figury<br>zawierają w strategicznych miejscach punkty<br>kontrolne, za pomocą których można po ich<br>rozpoznaniu dodatkowo zmodyfikować ich<br>kształt, jak na rysunkach po prawej stronie. |                                                         |                             |
| Inteligentny<br>pisak  |                                                                                                    |                                                         |                             |
|                        |                                                                                                    |                                                         | <i>~</i>                    |
|                        |                                                                                                    |                                                         |                             |
| 2                      | Pisak interpretujący pozwala wykonywać<br>na obszarze slajdu różnego rodzaju gesty o                                                                                                    | Kolor<br>kreski                                         | Funkcja                     |

| Pisak                                                                                                    | określonych znaczeniach, np. przechodzić do                                      |                                          | Przejście        |  |  |  |
|----------------------------------------------------------------------------------------------------|----------------------------------------------------------------------------------|------------------------------------------|------------------|--|--|--|
| interpretuj                                                                                                    | następnego slajdu, usuwać wprowadzone pismo                                      | do następnej                             |                  |  |  |  |
| ący                                                                                                    | czy wybierać obiekty w bieżącym slajdzie.                                        | zy wybierać obiekty w bieżacym slajdzie. |                  |  |  |  |
| • •                                                                                                    | Narysowanie za pomocą pisaka                                                     |                                          | Przejście        |  |  |  |
|                                                                                                    | interpretującego rysunku przedstawionego na                                      |                                          | do poprzedniej   |  |  |  |
|                                                                                                    | samej górze po prawej stronie powoduje                                           |                                          | atrony           |  |  |  |
|                                                                                                    | przejście do następnego slajdu.                                                  | nego slaidu.                             |                  |  |  |  |
|                                                                                                    |                                                                                  | na                                       | Usuwanie         |  |  |  |
|                                                                                                    |                                                                                  | 1 B                                      | obiektów z       |  |  |  |
|                                                                                                    |                                                                                  |                                          | obszaru slajdu   |  |  |  |
|                                                                                                    |                                                                                  | <b>&gt;</b>                              |                  |  |  |  |
|                                                                                                    |                                                                                  | $\wedge$                                 | Wybór            |  |  |  |
|                                                                                                    |                                                                                  |                                          | obiektu          |  |  |  |
|                                                                                                    |                                                                                  |                                          |                  |  |  |  |
| a contraction of the contraction of the contraction |                                                                                  | nia alma distassa                        | o Umożliwie w    |  |  |  |
| <b>W</b> alaar                                                                                                    | Kliknięcie tego przycisku powoduje wyswietie                                     | enie okna dialogowego                    | o. Umoziiwia ono |  |  |  |
| Kolor                                                                                                    | wybor koloru, przezroczystosci i i                                               | nnych własciwosci lif                    | 111.             |  |  |  |
| Kreski                                                                                                    |                                                                                  | áitli                                    |                  |  |  |  |
|                                                                                                    | Kliknięcie tego przycisku powoduje                                               | wyswietlenie oki                         | na dialogowego   |  |  |  |
|                                                                                                    | przedstawionego na kys. 2-14. Omożniwia ono w                                    | ybor szerőköset illin.                   |                  |  |  |  |
|                                                                                                    |                                                                                  |                                          |                  |  |  |  |
|                                                                                                    |                                                                                  |                                          |                  |  |  |  |
| Szonokość                                                                                                    |                                                                                  |                                          |                  |  |  |  |
| SZELOKUSC                                                                                                    |                                                                                  |                                          |                  |  |  |  |
|                                                                                                    |                                                                                  |                                          |                  |  |  |  |
|                                                                                                    | Bys 2-14: Okno dialogowa wyboru szerokości linii                                 |                                          |                  |  |  |  |
|                                                                                                    | Klikniecie tego przycisku powoduje unówietlenie okra dielogowago. Umośliwie oro  |                                          |                  |  |  |  |
| 2                                                                                                    | do wypałniania zaznaczonago obiektu wskazanym kolorom i pozwala okraślić storieć |                                          |                  |  |  |  |
| Kolor                                                                                                    | iero przezroczystości                                                            |                                          |                  |  |  |  |
| wvnełnienia                                                                                                    | Jego przezroczystoset.                                                           |                                          |                  |  |  |  |
|                                                                                                    | Przycisk otwiera okno dialogowa, służace do wyboru tekstury                      |                                          |                  |  |  |  |
|                                                                                                    | 112 yeisk olwiela okno dialogowe, siuzące do wydolu leksiuly.                    |                                          |                  |  |  |  |
| Tekstura                                                                                                    |                                                                                  |                                          |                  |  |  |  |
|                                                                                                    | Przycisk otwiera okno dialogowe, służace o                                       | do wypełniania tekst                     | ura zaznaczonego |  |  |  |
| 2                                                                                                    | obiektu                                                                          |                                          |                  |  |  |  |
| Tekstura                                                                                                    |                                                                                  |                                          |                  |  |  |  |
| wypełnienia                                                                                                    |                                                                                  |                                          |                  |  |  |  |
| ··· J F ····· Official                                                                                                    | Przycisk otwiera okno dialogowe (Rys. 2-14                                       | 5), z którego użvtkow                    | nik może wybrać  |  |  |  |
|                                                                                                    | styl poczatku linii.                                                             | ,, 2                                     |                  |  |  |  |
| 1                                                                                                    |                                                                                  |                                          |                  |  |  |  |
|                                                                                                    |                                                                                  | _                                        |                  |  |  |  |
| Styl                                                                                                    |                                                                                  |                                          |                  |  |  |  |
| początku                                                                                                    | •                                                                                | _                                        |                  |  |  |  |
|                                                                                                    |                                                                                  | _                                        |                  |  |  |  |

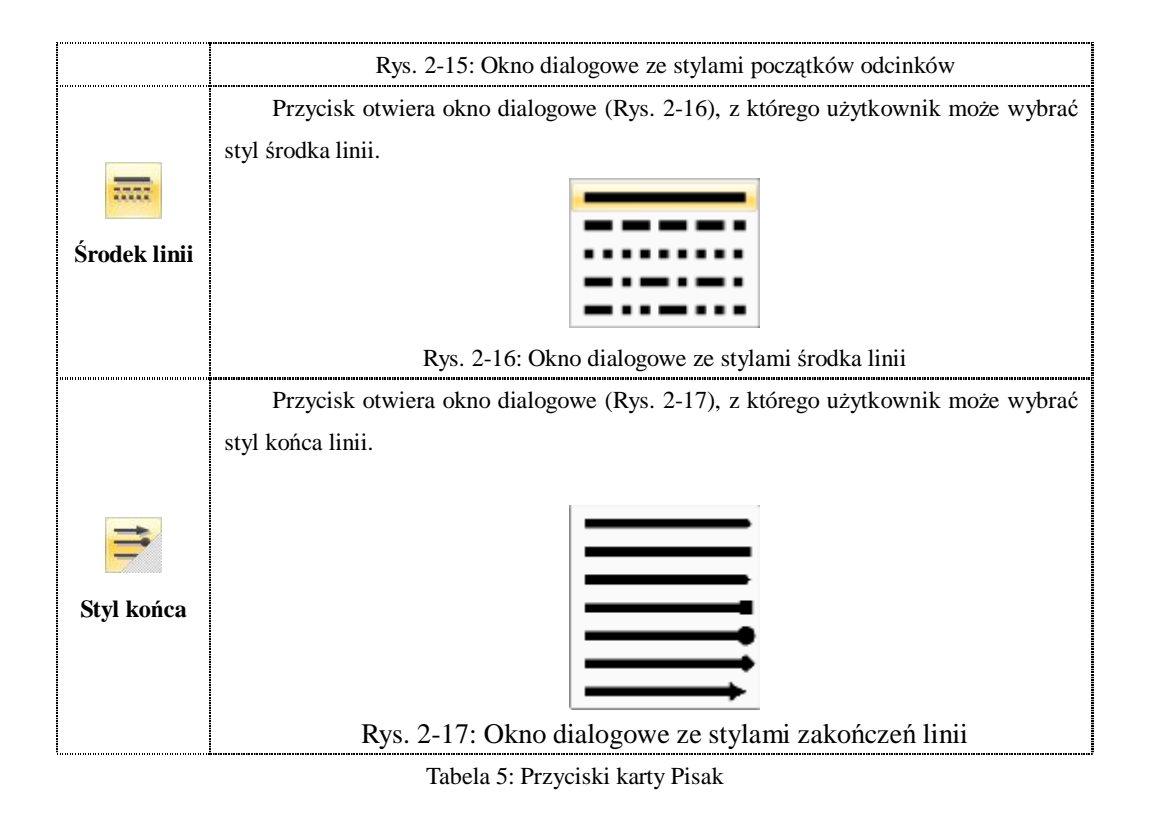

## Karta narzędzi przedmiotowych

Karta Narzędzia przedmiotowe zawiera narzędzia wyspecjalizowane i ogólnego zastosowania, przeznaczone do użytku przy prowadzeniu zajęć z kilku różnych przedmiotów (patrz Rys. 2-18), np. matematyki, fizyki, chemii, angielskiego (cztery pierwsze ikony). Narzędzia ogólne (w kolejności ikon) to zegar, kalkulator, kurtyna, rozpoznawanie pisma, przechwytywanie obrazów, klawiatura ekranowa, reflektor, odtwarzacz, zasłona, okno notatki i lupa.

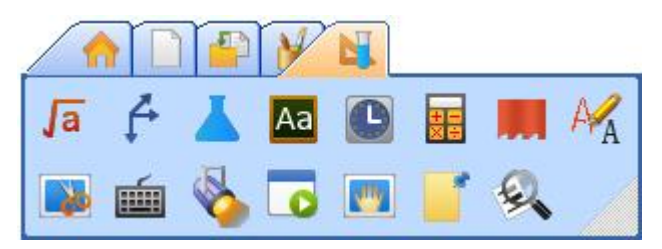

Rys. 2-18: Karta Narzędzi przedmiotowych

Niżej opisano pozostałe funkcje pasków narzędzi.

### Pasek narzędzi Slajd

Pasek narzędzi Slajd zawiera przyciski często używanych operacji na slajdach. Kliknięcie odpowiadającego jej przycisku automatycznie powoduje wyłączenie funkcji wybranej poprzednio. Szczegóły dostępnych funkcji opisano w Tabeli 6.

| Nazwa paska<br>narzędzi | Funkcja                |                                                                                                    |  |
|-------------------------|------------------------|----------------------------------------------------------------------------------------------------|--|
|                         | Komentarze<br>ekranowe | Umożliwia pracę na przezroczystym slajdzie. Przycisk<br>włącza funkcję pisania i nanoszenia notatek w pliku PPT lub<br>innym programie.                                                                      |  |
|                         | <b>I</b> Nowy slajd    | Tworzy nowy slajd ekranowy, biały, niebieski lub czarny.                                                                                                    |  |
|                         | Usuń slajd             | Usuwa bieżący slajd.                                                                                                    |  |
|                         | Wyczyść<br>slajd       | Oczyszcza cały slajd ze śladów pisma.                                                                                                    |  |
|                         | Poprzedni<br>slajd     | Służy do powracania do poprzedniego slajdu.                                                                                                    |  |
| Pasek narzedzi          | Następny<br>slajd      | Powoduje przejście do kolejnego slajdu.                                                                                                    |  |
|                         | <b>m</b><br>Przewiń    | Dotknięcie ekranu więcej niż jednym palcem pozwala<br>przesuwać slajdy i używać powierzchni roboczej aplikacji<br>praktycznie bez ograniczeń.                                                                |  |
|                         | Ddtwórz<br>slajdy      | Kliknięcie tego przycisku powoduje odtworzenie prezentacji.                                                                                                    |  |
| Slajd                   | <b>e</b><br>Powiększ   | Kliknięcie tego przycisku powoduje powiększenie<br>bieżącego slajdu. Slajdy można powiększać na dwa sposoby:<br>klikając obszar wymagający powiększenia (powiększanie<br>odbywa się wówczas w sposób ciągły) |  |
|                         | <b>Q</b><br>Pomniejsz  | Kliknięcie tego przycisku powoduje pomniejszenie<br>bieżącego slajdu.                                                                                                    |  |
|                         | <b>I</b><br>Kolor tla  | Przycisk otwiera okno dialogowe wyboru koloru tła dla<br>bieżącego slajdu.                                                                                                    |  |
|                         |                        | Przycisk otwiera okno dialogowe (Rys. 2-19) służące do<br>wyboru obrazu tła dla bieżącego slajdu.                                                                                                    |  |

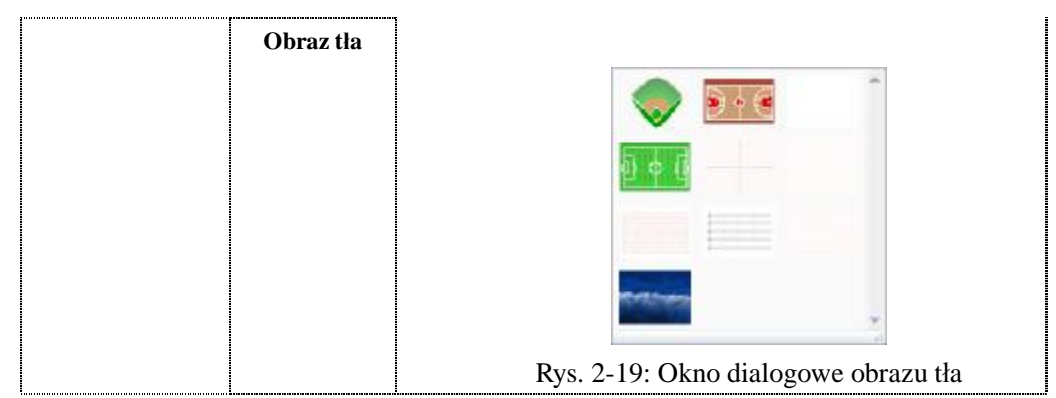

Tabela 6: Przyciski funkcji paska narzędzi Slajd

## Pasek narzędzi do pisania

Pasek narzędzi do pisania zawiera przyciski uruchamiające najczęściej używane pisaki i ich ustawienia. Kliknięcie dowolnego przycisku z tego paska powoduje automatyczne włączenie odpowiadającego mu pisaka i wyłączenie pisaka wybranego poprzednio. Szczegóły dostępnych funkcji opisano w Tabeli 7.

| Nazwa<br>przycisku                       |                                                                         | Funkcja                                                                                                    |  |  |
|------------------------------------------|-------------------------------------------------------------------------|----------------------------------------------------------------------------------------------------|--|--|
|                                          | Wybierz                                                                 | Kliknięcie tego przycisku spowoduje włączenie funkcji zaznaczania obiektów na slajdzie.                                                                                                 |  |  |
|                                          | <b>Pióro</b>                                                            | Imituje pismo pisaka.                                                                                                    |  |  |
| 0                                        | <b>Pędzel</b>                                                           | Włącza narzędzie imitujące efekt ręcznego pisma<br>pędzlem. Można pisać nim po chińsku lub rysować.                                                                                     |  |  |
|                                          | Służy do imitowania pisma tybetańskiego i ara<br>Pióro do<br>kaligrafii |                                                                                                    |  |  |
| 2<br>2                                   | Zakreślacz                                                              | Jego przezroczysta kreska pozwala używać go do<br>zakreślania treści dokumentu oryginalnego bez jej<br>zasłaniania. W trakcie zajęć przydaje się przy porównaniach i<br>podsumowaniach. |  |  |
| Pasek narzędzi do<br>pisania<br>laserowy |                                                                         | Linia pisaka laserowego świeci aż do wykonania<br>następnej czynności. Przydaje się w szczególności przy<br>wszelkiego rodzaju podsumowaniach.                                          |  |  |

| I<br>teks | 2<br>Pisak<br>Sturowy          | Włączony tym przyciskiem pisak pozostawia linie<br>wypełnione wybraną teksturą (grafiką). |  |
|-----------|--------------------------------|-------------------------------------------------------------------------------------------|--|
|           | ×                              | Narzędzie rozpoznające prostych figury geometryczne                                       |  |
| I         | Pisak                          | figury zawierają punkty kontrolne, za pomocą których można                                |  |
| inte      | ligentny                       | modyfikować ich kształt.                                                                  |  |
|           | 1                              | Pisak interpretujący pozwala wykonywać na obszarze                                        |  |
|           |                                | slajdu różnego rodzaju gesty o określonych znaczeniach, np.                               |  |
| I         | Pisak                          | przechodzić do następnego slajdu czy usuwać notatki w                                     |  |
| inter     | pretujący                      | slajdzie bieżącym.                                                                        |  |
|           | Umożliwia wybór koloru kreski. |                                                                                           |  |
| Kolo      | or kreski                      |                                                                                           |  |
| Sto       | <b>Z</b>                       | Umożliwia wybór szerokości kreski.                                                        |  |
| 52        | TUKUSC                         |                                                                                           |  |
|           |                                | Usuwa linie pisma. Umożliwia wybór między zwykły                                          |  |
| τ         | U <b>suń</b>                   | usuwaniem a usuwaniem obszarów.                                                           |  |
|           | nii (                          | Cofa ostatnio narysowaną linię.                                                           |  |

Tabela 7: Przyciski funkcji paska narzędzi Pisak

# Zarządzanie użytkownikami

Panel Zarządzania użytkownikami (Rys. 2-20) pozwala indywidualnie dostosować interfejs graficzny aplikacji do preferencji poszczególnych jej użytkowników.

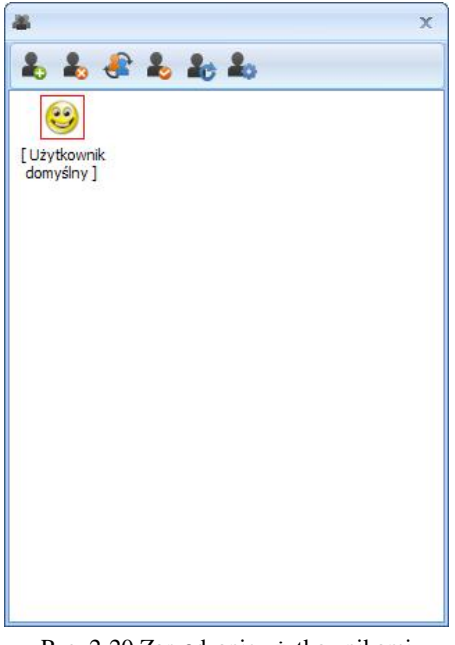

Rys. 2-20 Zarządzanie użytkownikami

Kliknięcie przycisku Dodaj Użytkownika powoduje wyświetlenie okna dialogowego Konfiguruj użytkownika (Rys. 2-21).

| Konfiguruj użytkownika                        | MA 🖮 🗙      | Otwieranie                | 4.0000        |                     | -     | 🛄 ? ×   |
|-----------------------------------------------|-------------|---------------------------|---------------|---------------------|-------|---------|
| Nazwa użytkownika:                            |             | State of the              | Cotrat        |                     | - QØØ |         |
| Temp                                          | 2           | Most betage<br>dok.rearly | Ø             | 2                   | 9     |         |
|                                               |             | hupt                      | a             | I                   | z     |         |
| Zmień hasło                                   | Zmień ikonę | Vicje dokumenty           | Q             | F                   |       |         |
| Modyfikacja konfiguracji wymaga potwierdzenia | hasła       | Nij kamputer              | 3             | 4                   | 5     |         |
|                                               | OK Anuluj   | Maje miejsza              | Sariva piles: | Bes "hoo" out" dh'e | c.    | Quela . |

Rys. 2-21 Konfiguruj użytkownika

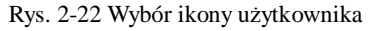

Użytkownik może wprowadzić w nim swoją nazwę i hasło, wybrać swoją ikonę (Rys. 2-22), ustawić domyślną ścieżkę zapisywania plików, wybrać preferowany obraz i kolor tła, przypisać do swojego konta w programie jeden z dostępnych rodzajów interfejsu, po czym kliknąć przycisk OK w celu zapisania wprowadzonych informacji. Aby opuścić kreatora bez zapisywania, należy kliknąć przycisk Anuluj.

Przycisk Ustaw jako domyślnego użytkownika sięce domyślny użytkownik, którego profil jest ładowany automatycznie przy uruchamianiu programu, jest zaznaczony czerwoną obwódką; użytkownik, którego nazwa jest wyróżniona kwadratowym nawiasem, to użytkownik aktualnie zalogowany.

Kliknięcie przycisku Przełącz użytkownika 🍼 powoduje przełączenie

programu na profil zaznaczonego użytkownika. Ten sam efekt można uzyskać, dwukrotnie klikając ikonę żądanego użytkownika.